## 上海科技大学 大型仪器共享平台 客户端安装手册

图书信息中心 2019年11月21日

1

## 【目录】

|          | 安装环境         | 3 |
|----------|--------------|---|
|          |              |   |
|          |              |   |
| <u> </u> | <u>字类</u> 生理 | Δ |
|          | 又农少森         |   |

## 一 安装环境

1. 适用环境

适用 windowsXP SP1、windowsXP SP2、windowsXP SP3、windows7、windows8、 windows10, 不支持 windows VISTA、windows98、windows2000。

2. 软件准备

GLogon-2.10.2-zh-WithUpdater.exe, GLogon-2.10.2-en-WithUpdater.exe,

vcredist\_x86.exe(windows XP 系统安装前需要安装此插件,其余微软系统不需要此插件)

3. 软件下载位置

登陆大仪系统进入文件系统,点击 public 进入。

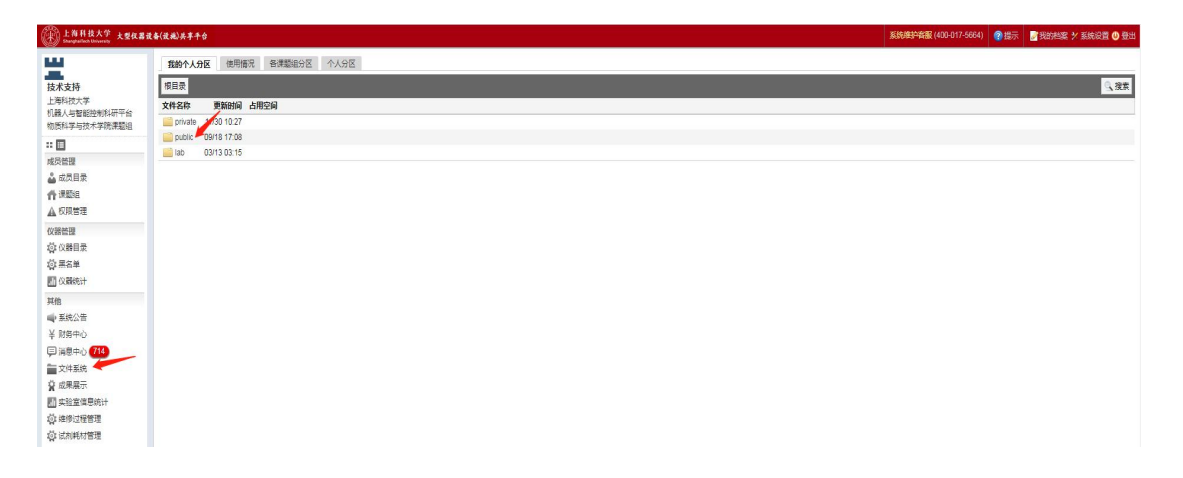

## 二 安装步骤

 下载对应仪器授权文件,在仪器目录内找到需要安装客户端仪器,点击修改, 进入使用设置。

| 上有科技大学 大型仪器<br>Enanglation Discourty | 说着(说魂)共享平台                                    |               |               |                               | 系统准护育服(  | 400-017-5664) | 2 Hor 2 Hor  | 1993年 🔨 新始後語 🙂 3 |
|--------------------------------------|-----------------------------------------------|---------------|---------------|-------------------------------|----------|---------------|--------------|------------------|
|                                      | <b>仪識別表</b> 所有仪器的使用记录 所有仪器的使用评价               |               |               |                               |          |               |              |                  |
| 支术支持                                 | 正常设备 故障设备 应并设备                                |               |               |                               |          |               |              |                  |
| 上海科技大学                               | ★添加以器 曲打的 日号出Excel                            |               |               |                               |          | 共有            | 34台仪器,52台仪器  | 正在使用 仪器编号        |
| A國人与智能也同科研十百<br>自西科学与技术学院课题组         |                                               |               |               |                               |          |               | 1 2 :        | 345下一页 尾页        |
| : 🗉                                  | Q. 搜索 仪器名称                                    | 添加方式          | 仪器价格          | 放置地点                          | 控制       | 当前使用者         | 联系人          | -                |
| 或员管理                                 | 紫外曝光机<br>(Mask aligner)                       | (神)(事)(神)人    | ¥1 151 904 00 | 软纳米平台 软纳米平台                   |          | NOT DO        | 新婚 統甲的       | (677 - 10)       |
| 成员目录                                 | 8003                                          |               |               |                               |          |               | and an and a |                  |
|                                      | 3047fpM                                       | 1             | V4 637 774 00 | AD BENERIC A THEREIN THE DAMA |          | Rice          | R In M       | 10.31            |
| A CORDON                             | 20 philler (Polype) (Subjection Connect)      | ×21504477     | 41,027,774.00 | 14-0-7-16 1-5-000 1-3E 0-100  | -        | Proj. com 340 | Project Ma   | 10 MA - 20       |
| ☆ 仪器目录                               | 700M圆体接疆共振谱仪                                  |               | 10.00         | (                             |          | 2008          | T 10         |                  |
|                                      | 700 MHZ NMR (Wante NEU)                       | <b>H(1)93</b> | +0.00         | X-Fighuus                     | <b>—</b> | 2008          | 土曜           | <b>推改</b> 1大2    |
| 们仪器统计                                | BET气体眼别比表面分析仪                                 |               |               |                               | _        |               |              |                  |
| 毛信                                   | (Autosorb-IQ-MP-AG)                           | 对援准入          | ¥284,404.00   | 物质学院2号楼 101东                  | <b>_</b> | 陸标和           | 隆柳柳          | 修改·关             |
| ▶ 系统公告                               | · · · · · · · · · · · · · · · · · · ·         |               |               |                               |          |               |              |                  |
|                                      | (MPMS3)                                       | 对接准入          | ¥3,962,913.00 | 物质学院2号借111(西)2-111            |          | 苏豪            | 郭艳峰, 王隆      | 修改·关             |
| □ 消息中心 (114)                         |                                               |               |               |                               |          |               |              |                  |
| 2 成果展示                               | (Rockimager1500)                              | 对援准入          | ¥6,191,204.00 | iHuman研究所 iHuman研究所           |          | 周維問           | 門序           | 修改·关             |
|                                      |                                               |               |               |                               | _        |               |              |                  |
| 款 維修过程管理                             | (LC-30AD)                                     | 自行添加          | ¥742,154.00   | 人字標 A413                      | <b>_</b> | 黄容            | 防家康          | 修改·关注            |
| 改 试剂耗材管理                             | 高分辨快速服子力显微镜                                   |               |               |                               |          |               |              |                  |
| Shangharfach University              |                                               |               |               |                               |          |               | 10 100 T     |                  |
|                                      | (人器列表 所有仪器的使用记录 液质取用 > 设置 所有仪器的使用评价           |               |               |                               |          |               |              |                  |
| 支术支持                                 | 基本信息 设备图标 何川说行 法样设置 预约设置 计群设置 用户标签 状态设置 黑石单设置 |               |               |                               |          |               |              |                  |
| LIBRADKA子<br>几職人与智能控制科研平台            | 使用要求                                          |               |               |                               |          |               |              |                  |
| 》新科学与技术学院课题组<br>                     | 新要培训/授权才能使用                                   |               |               |                               |          |               |              |                  |
|                                      | 控制方式                                          |               |               |                               |          |               |              |                  |
| 成员目录                                 | 不可建象更改仪器的控制方式,更改后仪器的配置将不会再保存                  |               |               |                               |          |               |              |                  |
| 1 课题组                                | ④ 不控制 〇 电源控制 〇 电超量录 〇 终端控制                    |               |               |                               |          |               |              |                  |
| 人权限管理                                |                                               |               |               |                               |          |               |              |                  |
| 28管理                                 | 使用表单                                          |               |               |                               |          |               |              |                  |
| こで (公開日景)                            | 2/设置                                          |               |               |                               |          |               |              |                  |
| 1 仪器统计                               |                                               |               |               |                               |          |               |              |                  |
| (他                                   | 使用评价                                          |               |               |                               |          |               |              |                  |
| 東統公告                                 | ■ 允许仪器的负责人查看仪器的使用评价                           |               |               |                               |          |               |              |                  |
| ↓ 财务中心                               |                                               |               |               |                               |          |               |              |                  |
| 3 消息中心 714                           | <b>320</b> 7                                  |               |               |                               |          |               |              |                  |
| ■ 火件条焼<br>2 成果展示                     |                                               |               |               |                               |          |               |              |                  |
| · 实验室信息统计                            |                                               |               |               |                               |          |               |              |                  |
| 如總修过程管理                              |                                               |               |               |                               |          |               |              |                  |
| 选试剂耗材管理                              |                                               |               |               |                               |          |               |              |                  |

将不控制改为电脑登录,点击更新,下载授权文件(PS:建议将授权文件放
 置在桌面,此授权文件只能保存5分钟,超出将无法使用。)

| 上海科技大学 大型仪器     和appartment therease     大型仪器            | <b>这是《没班》开拿卡台</b>                                                                                                    | 系统维护背服 (400-017-5664) | 會提示 | 2 我的档案 > 系统设置 🔘 登出                    |
|----------------------------------------------------------|----------------------------------------------------------------------------------------------------|-----------------------|-----|---------------------------------------|
| <b>2</b>                                                 | 使用设置已要新                                                                                                    |                       |     | i i i i i i i i i i i i i i i i i i i |
| 技术支持<br>上海科技大学<br>机器人与智能控制科研平台                           | (2019)         所有公式的分集市公式         通知2011         通知2011         所有公式的分集市公           基本項目         2019         2019         2019         2019         2019 |                       |     |                                       |
| 物质科学与技术学统建型组<br>::□<br>成员管理<br>▲ 成员目录<br>看 建题组<br>▲ 权限管理 |                                                                                                    |                       |     |                                       |
| 仪開管理<br>◎ ((器目录<br>◎ 黒名単                                 | BER HIGZ-BERKONGLOGG-WIH/BOP-FPUNTOS GTERERICE CE                                                                                                    |                       |     |                                       |
| <ul> <li>型 仪器统计</li> <li>算能</li> <li>● 系统公告</li> </ul>   | ④相影单<br>[2]②策                                                                                                    |                       |     |                                       |
| ¥財務中心<br>(学) 消息中心<br>(学) 消息中心<br>(学) 成果累示                | 每期间单价 □ 六年代發始改善人重要公務的應用并行                                                                                                    |                       |     |                                       |
| …<br>副 实验室信息统计<br>小学 途後过程管理<br>小学 试利耗材管理                 | <u>B</u> RF                                                                                                    |                       |     |                                       |

3. 根据 windows 系统语言环境选择客户端中文版与英文版安装,中文版为

GLogon-2.10.2-zh-WithUpdater.exe, 英文版为

GLogon-2.10.2-en-WithUpdater.exe,双击对应安装文件出现如下界面。

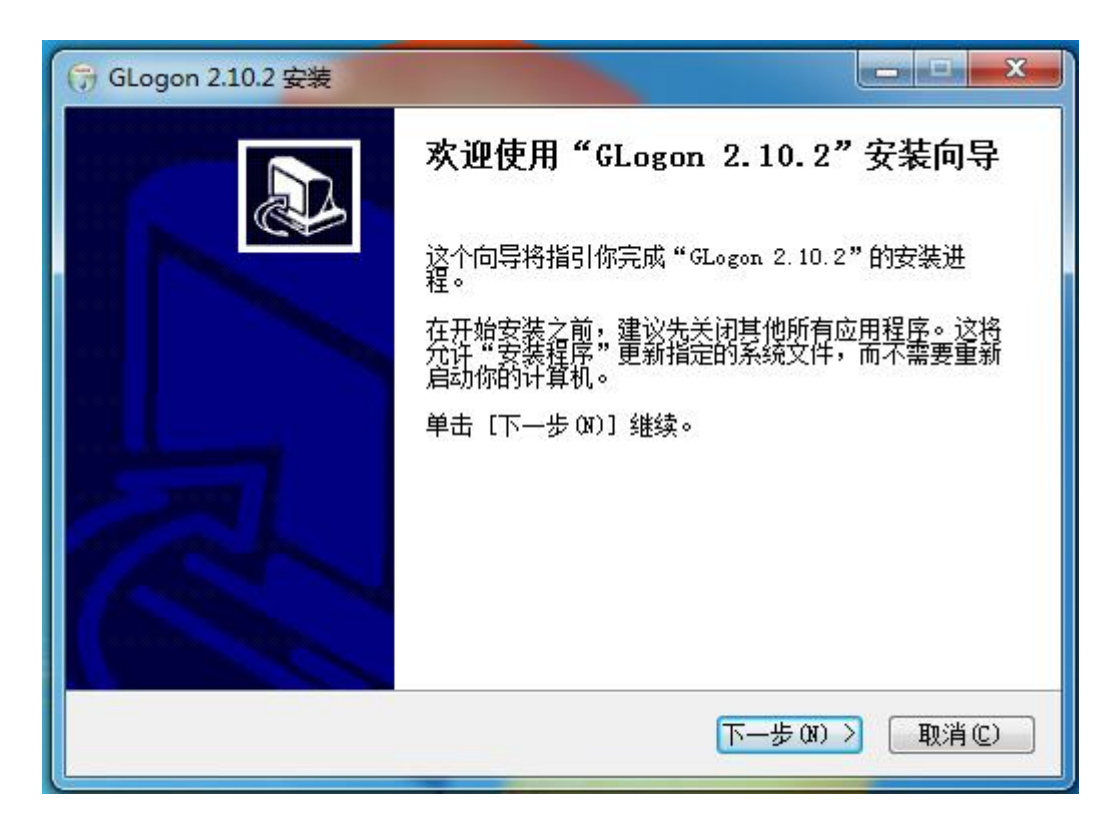

4. 点击下一步至如下界面。

| 打开       | 100                       |   |                                    | x   |
|----------|---------------------------|---|------------------------------------|-----|
| 查找范围(I): | ■ 文档 👻                    | G | 🏂 📂 🛄 <del>-</del>                 |     |
| Ca       | 名称                        |   | 修改日期                               | 1   |
| 最近使用的项目  | 📙 QQPCMgr<br>]]encent     |   | 2018/9/29 12:41<br>2018/9/29 11:39 | 2   |
|          | 퉬 WeChat Files            |   | 2018/12/1 18:19                    | 2   |
| 桌面       | ▶ 腾讯影视库                   |   | 2018/11/30 17:33                   | 1.1 |
| 我的文档     |                           |   |                                    |     |
| 计算机      |                           |   |                                    |     |
| ப        | <                         |   |                                    | •   |
| WPS网盘    | 文件名 (2):                  |   | ▼ 打开(0)                            |     |
|          | 文件类型 (I): (仪器序列号 (*. eqs) |   | ▼                                  |     |
| NA I     |                           |   |                                    |     |

选择授权文件存放目录点击打开,安装完成,完成后系统自动进入登录界面则安装成功。

| 🐝 GLog   | jon               |                             |
|----------|-------------------|-----------------------------|
|          | 上 淮<br>Shang      | 爭科技大学<br>haiTech University |
| ю        | Card No.          |                             |
|          | Account           | @ UIA 🔻                     |
|          | Password O Submit | ancel                       |
|          |                   |                             |
|          |                   |                             |
| t a l    |                   | Scan Wecaht QR Code         |
|          |                   | in and the squipment        |
| LIMS ser | ver connected.    | 12/04/2018 15:06:52         |